# オンライン臨床教育評価システム DEBUT2

Dental training Evaluation and taBUlation SysTem

【研修歯科医用マニュアル】

# 「研修歯科医」メニューの操作方法

### CONTENTS

| <研修履歴/評価>               |    |
|-------------------------|----|
| 研修歯科医評価票1/11/11         | 3  |
| く指導歯科医による評価>            |    |
| 研修メモ・指導歯科医からのコメント       | 6  |
| Mini-CEX/DOPS/CbDの登録/参照 | 8  |
| 指導歯科医による評価票۱/۱۱/۱۱の参照   | 9  |
| くその他の研修活動の記録>           |    |
| その他の研修活動の記録             | 10 |
| <研修歯科医による評価>            |    |
| 指導歯科医・上級歯科医評価           | 11 |
| 診療科·病棟評価                | 13 |
| 研修医療機関単位評価              | 14 |
| プログラム全体評価               | 15 |
| <管理>                    |    |
| 360度評価用QRコード表示          | 16 |
| フィードバックの参照              | 17 |
| 研修履歴の確認                 | 18 |
|                         |    |

## 研修歯科医評価票|/||/||

<研修履歴/評価>

〈研修ブロック一覧画面〉

|                          |                  | 研修歯科医       | 辞価票 1 / 11 / 11 |
|--------------------------|------------------|-------------|-----------------|
|                          |                  | 主研          | 修プロック           |
| 研修開始日<br>研修絡了日           |                  | 施設名<br>診療科名 | 評価票 1 / Ⅱ / Ⅲ   |
| 2021/04/01<br>2022/03/31 | ゆーみん 2<br>歯科口腔外科 |             | <b>非</b> 千佰5    |

#### <研修歯科医評価票入力画面>

| -                    |           |     |        |        |           | 評価票 | 選択エ |
|----------------------|-----------|-----|--------|--------|-----------|-----|-----|
|                      | March 191 | 703 | 195.85 | PROM C | NUMBER OF |     |     |
| ✓ A-1.社会的使命と公衆衛生への寄与 | 1         | 2   | 0      | 4      |           |     |     |
| ✓ A-2.利他的な繁度         | 1         | 2   | 0      | 4      |           |     |     |
| ✓ A-3.人間性の尊重         | (1)       | 0   | 1      | 4      |           |     |     |
| ✓ A-4.自らを高める姿勢       | 1         | 0   | з      | 4      |           |     |     |
| ✓ 良かった点              |           |     |        |        |           |     |     |
| √ 改善すべき点             |           |     |        |        | -         |     |     |
|                      |           |     |        |        |           |     |     |
|                      | 19221     | 703 | -      | ****** | WERE L    |     |     |

ローテーション終了時に、研修プログラム履修について自己評価を登録します。

研修歯科医評価票は3種の評価票からなっており、

・評価票 I: 医師としての基本的価値観に関する評価

・評価票 II: 資質・能力に関する評価

・評価票III:基本的臨床業務に関する評価

にて構成されています。

#### ■研修歯科医評価票の入力

1. 〈研修ブロック一覧画面〉で、研修歯科医評価票を入力したい研修ブロックの「評価」ボタンをクリックします。

2. 表示された各項目の自己評価を入力します。

入力にあたっては、1~4までの評価レベルまたは観察機会なしの中から、当てはまるものをクリックします。 〈評価票選択エリア〉で、入力する評価票を選択できます。

研修歯科医評価票Ⅱの詳細入力について;

研修歯科医評価票Ⅱは、全9項目の総合評価にあわせ、項目ごとにより詳細な項目で評価できます。

各項目名末尾の「▼」をクリックし、詳細入力画面を表示することができます。

\_\_\_\_\_

3. 入力後は、「保存メニュー」にある「確定」ボタンをクリックし、保存します。(指導歯科医に評価依頼が送られます。)

\_\_\_\_\_

確定を取り消す場合は「確定の取消」ボタンをクリックします。

入力途中に一時保存する場合は、「一時保存」ボタンをクリックします。

# (指導歯科医による評価) 研修メモ・指導歯科医からのコメント

#### く研修メモ・指導歯科医からのコメントー覧画

|                                                          | 研修メモ・指導 | 医からのコン | シト                  |          |
|----------------------------------------------------------|---------|--------|---------------------|----------|
|                                                          |         |        | +新規追加               | 操作メニュー   |
| 句                                                        | 修メモ     | 指導医からト | のコメン                | 機能切替メニュー |
| <ul><li>入力時</li><li>点での</li><li>施設診</li><li>療科</li></ul> | メモ      | 内容     | 日時≑                 |          |
| UMINセ<br>ンター<br>消内                                       |         |        | 2020/03/03<br>11:38 | メモー覧     |
| UMINセ<br>ンター                                             | ***     |        | 2020/02/18<br>09:57 |          |
| UMINセ<br>ンター                                             |         |        | 2020/01/18<br>10:03 |          |
| 埼玉医<br>科大<br>学<br>病<br>外科                                |         |        | 2020/01/14<br>16:36 |          |
| 4                                                        |         |        | +新規追加               |          |

#### 〈新規メモ・コメント入力画面〉

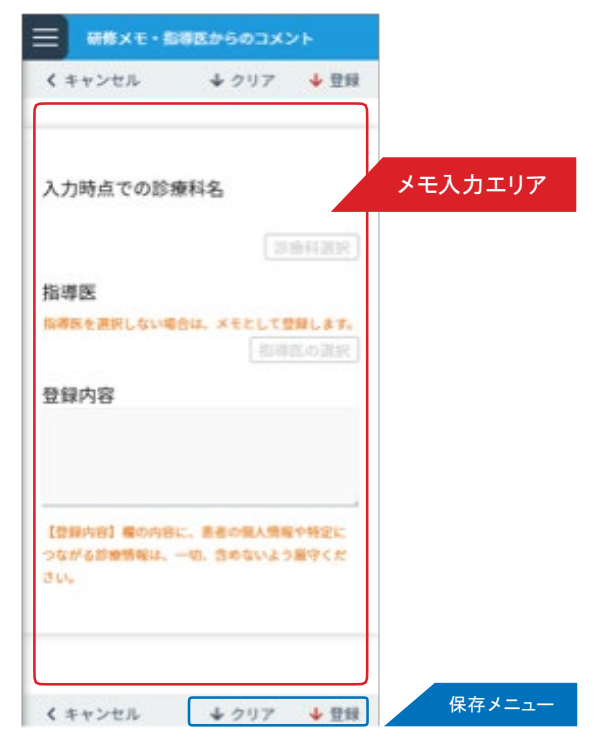

<メモ・コメント詳細画面>

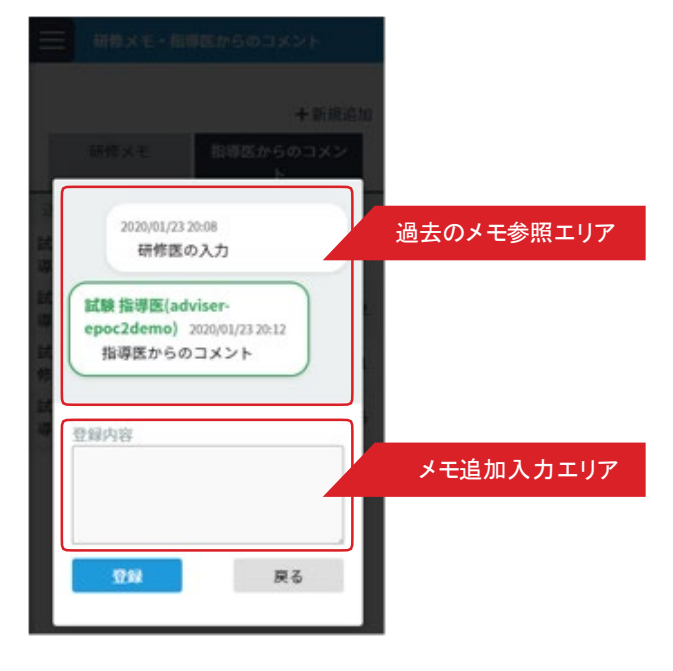

個人の備忘録として利用できる研修メモと、担当指導歯科医と EPOC2 を介してコミュニケーションができる指導歯科医か

らのコメントの2つの機能があります。

<研修メモ・指導歯科医からのコメントー覧画面>の<機能切替メニュー>で、機能を切り替えできます。

#### ■新規メモ・コメントの登録

- 1. < 研修メモ・指導歯科医からのコメントー覧画面 > の < 操作メニュー> から「新規追加」ボタンをクリックします。
- 2. 〈新規メモ・コメント入力画面〉が表示されます。各項目を入力します。 指導歯科医を入力すると、入力した指導歯科医へコメントの登録内容が伝わり ます。

指導歯科医を入力しない場合は、個人で利用する研修メモとして保存されます。

3. 入力後は、「保存メニュー」の「登録」をクリックして保存します。

#### ■ 過去のメモ・コメントの閲覧・追記

- 1. < 研修メモ・指導歯科医からのコメントー覧画面 > の < メモー覧エリア > から、閲覧したいコメントを選択し、列の いずれかの箇所をクリックします。
- 2. 選択したメモ・コメントの〈メモ・コメント詳細画面〉が表示されます。
   登録したコメントが長い場合は、〈過去のメモ参照エリア〉を上下にスクロールすることで過去の情報を閲覧できます。
- 3. 選択したメモ・コメントに、情報を追記したい場合は、<メモ追加入力エリア>のテキストフィールドに入力し、「登録」ボタンをクリックします。

#### <指導歯科医による評価>

### mini-CEX/DOPS/CbDの登録/参照

〈評価一覧画面〉

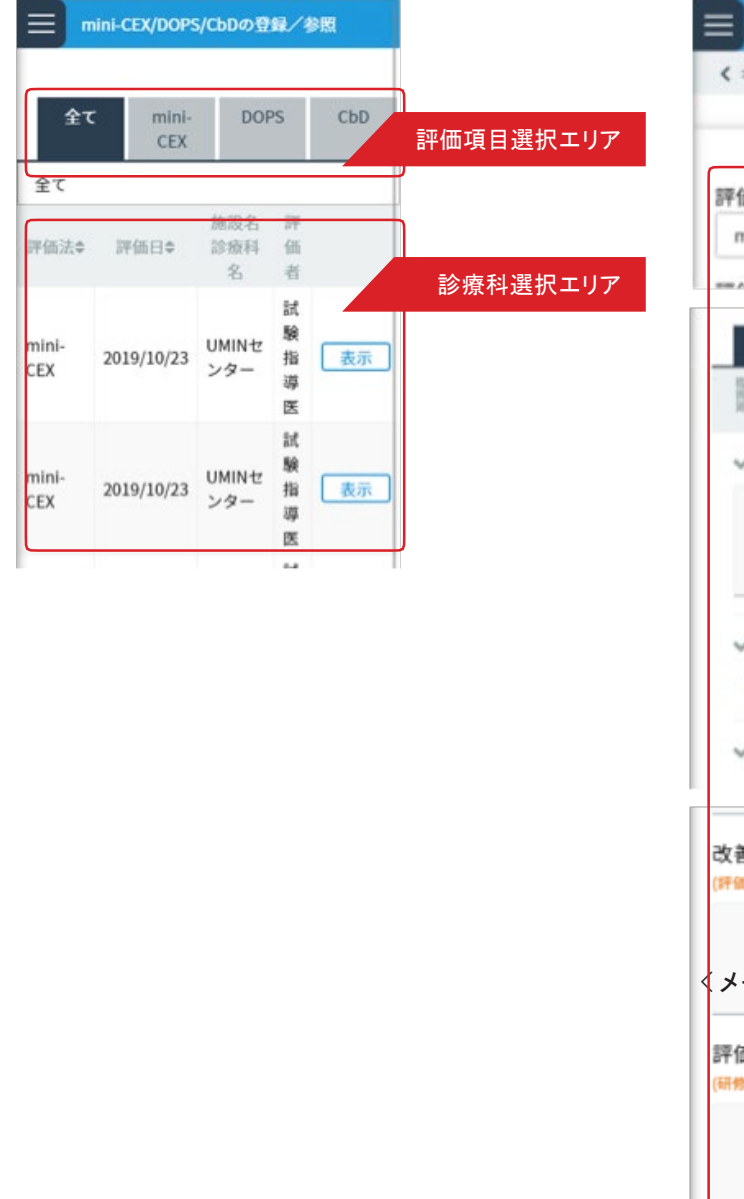

<評価入力画面>

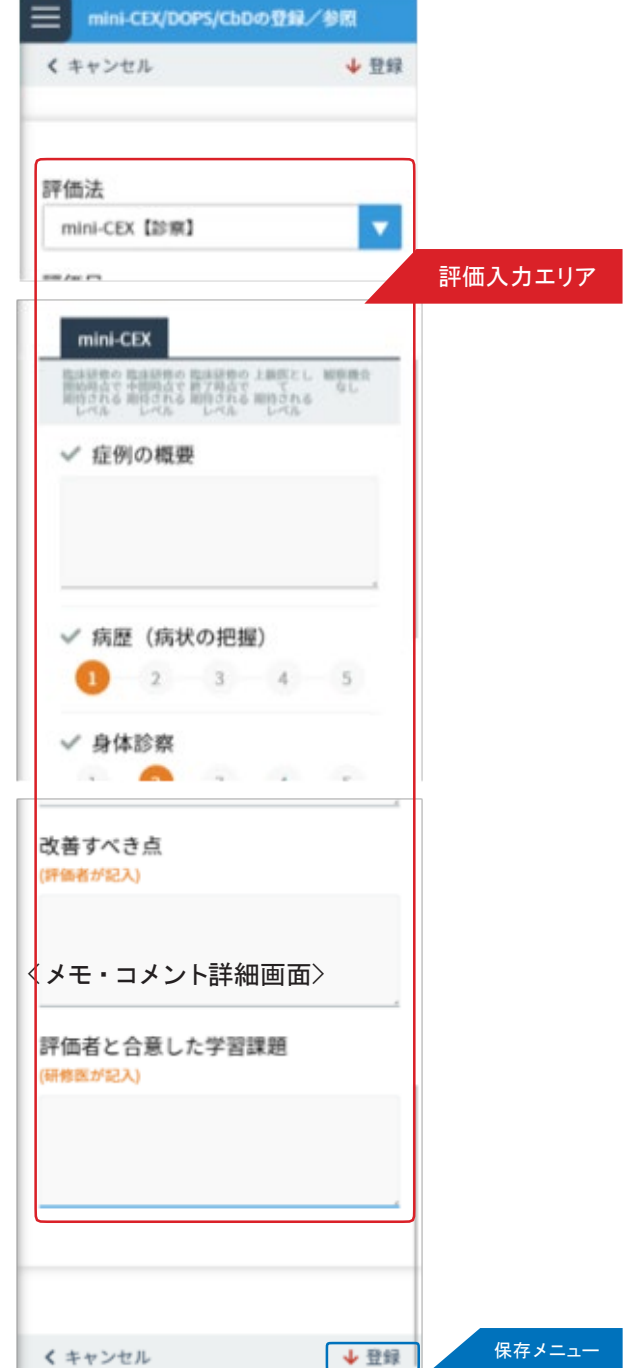

mini-CEX/DOPS/CbD による評価を登録します。

#### ■ mini-CEX/DOPS/CbD による評価の登録

- 1. <評価一覧画面 > の <診療科選択エリア>から評価対象を選択し、「表示」ボタンをクリックします。
- 2. 選択した評価対象の < 評価入力画面> が表示されます。

< 評価入力エリア>の各項目を入力します。

3. 全ての項目を入力後、〈保存メニュー〉の「登録ボタン」をクリックし、保存します。

# 指導歯科医による評価票|/||/||の参照

<指導歯科医による評価>

<評価一覧画面>

<評価票詳細>

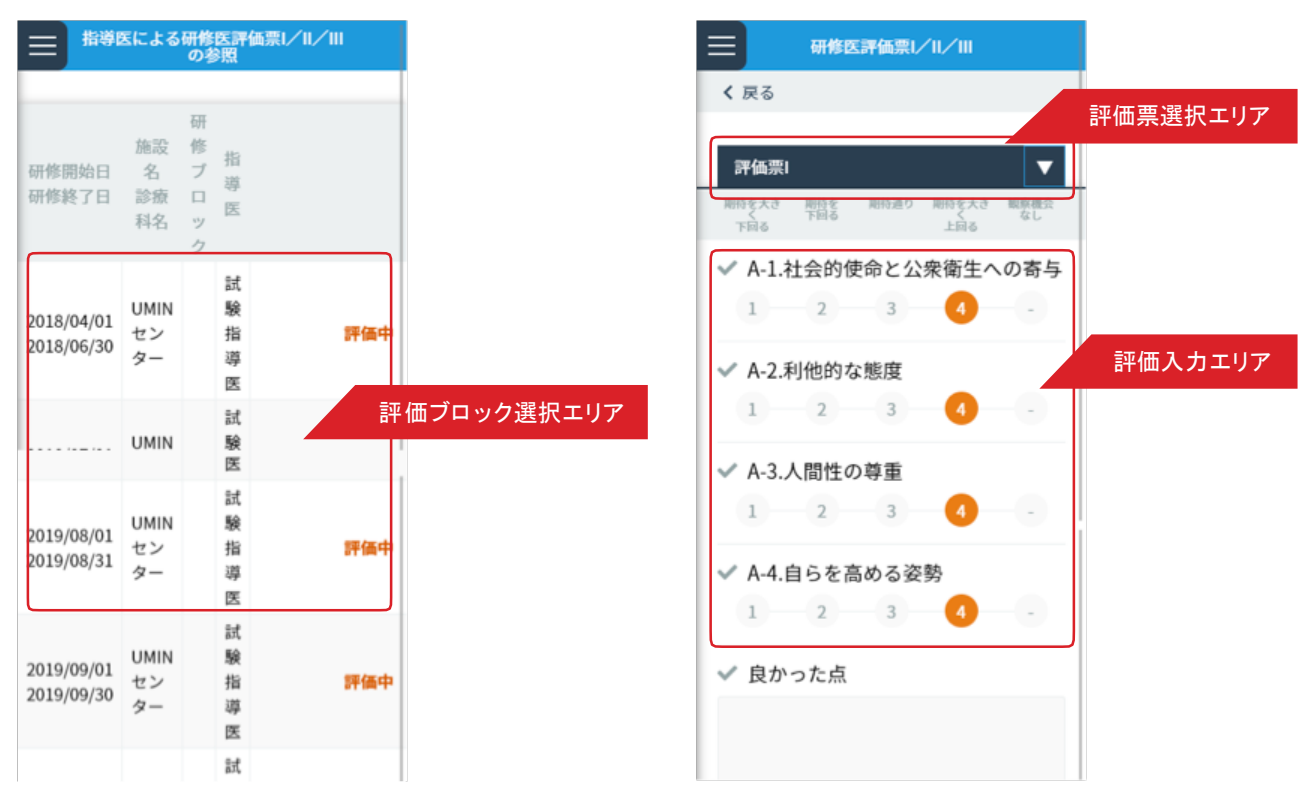

指導歯科医が入力した研修歯科医評価票を参照できます。

#### ■研修歯科医評価票の参照

1. <評価一覧画面 > の < 評価 ブロック選択エリア > から参照したい研修 ブロックを選択し、「指導歯科医による評価 の参照」ボタンをクリックします。

指導歯科医による入力が未完の場合は、「未評価」と表示されます。

2. 選択した研修ブロックでの指導歯科医による評価票の入力内容が表示されます。
 < 評価票選択エリア>で表示する評価票を変更できます。

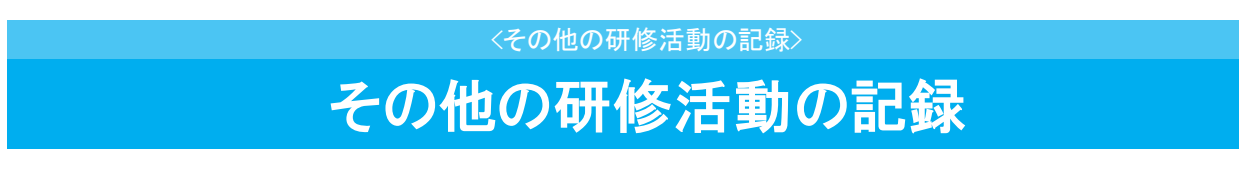

< その他の研修活動一覧画面>

| + 新規追加       |                 | <b>Q</b> , 絞: | 込み検索 |          |            | Ⅲ 植酿酒 | み一覧表示 | 操作メニュー  |
|--------------|-----------------|---------------|------|----------|------------|-------|-------|---------|
| 研修の場幸        | 名称              | 明修日(周<br>問)\$ | 研修内容 | 豆瓣方<br>法 | 承認日        |       |       |         |
| 講習会等(院<br>外) | 〇〇病院緩和ケア研<br>修会 | 2020/04/18    | 緩和ケア | 入力       |            | 編集    | 削除    | この他の汗動  |
| 講習会等(院<br>内) | 病院職員研修          | 2020/04/14    | 感染対策 | QR       | 2020/02/19 | 51.51 | 削除    | ての他の活動一 |

| く 戻る                                    | 修活動の記録<br>◆                        | , 登録         |
|-----------------------------------------|------------------------------------|--------------|
| 研修の場<br>名称<br>研修日(期間) / _<br>研修内容<br>メモ | 研修の端を選択<br>/   参加日を期間で指定する<br>ロ・変更 | その他の研修活動入力エリ |

<その他の研修活動入力画面>

研修プログラム中に経験した、学会参加や講習会への参加など規定研修以外の研修活動について記録できます。

#### ■その他の研修活動の記録の登録/編集

くその他の研修活動記録一覧画面 > の < 操作メニュー> から「新規追加」ボタンをクリックします。 既に登録したデータを編集したい場合は、< その他の活動記録一覧 > から編集したい履歴の「編集」ボタンをクリックします。
 表示された< その他の研修活動入力画面 > の、< その他の研修活動入力エリア>の各項目を入力します。
 入力後は、「保存メニュー」にある「登録」ボタンをクリックし、保存します。

### 指導歯科医•上級歯科医評価

<診療科選択画面>

〈指導歯科医・上級歯科医評価入力画面〉

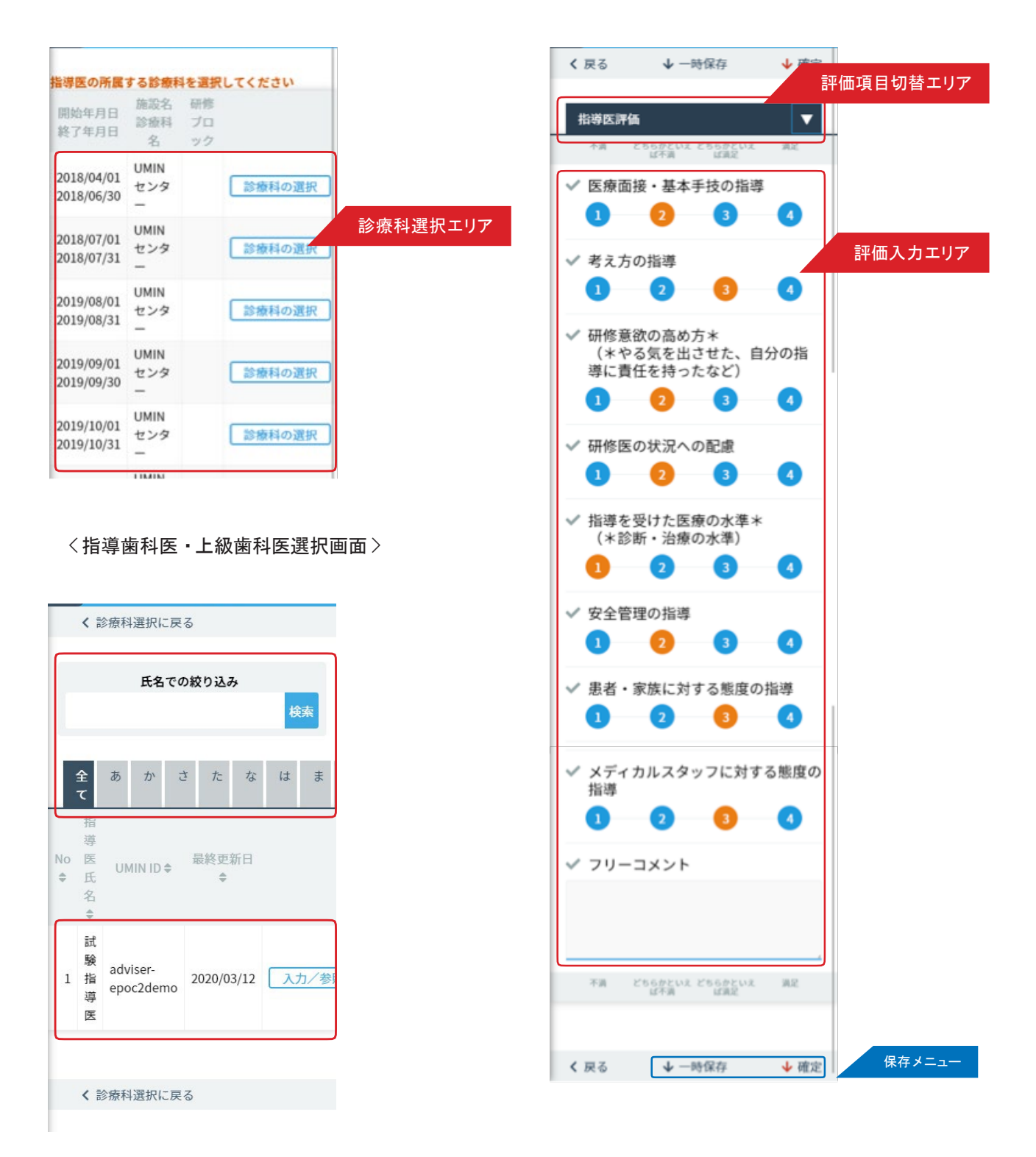

指導歯科医・上級歯科医に対する評価を入力します。

#### ■指導歯科医・上級歯科医評価の登録

1.<診療科選択画面>の<診療科選択エリア>から評価を行う指導歯科医または上級歯科医が所属する診療科を選択し、「診

療科の選択」ボタンをクリックします。

2. 表示された<指導歯科医・上級歯科医選択画面 > の、<指導歯科医・上級歯科医選択エリア> から、評価対象を選択し、「入力 /

参照」ボタンをクリックします。

表示件数が多い場合は、<指導歯科医・上級歯科医検索エリア>を利用して、氏名での検索や、タブによるあいうえ お順

での絞り込みができます。

3. < 指導歯科医・上級歯科医評価入力画面 > が表示されます。

<評価入力エリア>の各項目を入力します。

<評価項目切替エリア>で、評価項目を変更できます。指導歯科医評価・総合評価の2つの評価項目全てを入力く だ さい。

A. 入力後は、「保存メニュー」にある「確定」をクリックし保存します。
 入力途中に一時保存する場合は、「一時保存」をクリックします。

### 診療科·病棟評価

<研修歯科医による評価>

| く評                       | 曲診療科         | 選択逥印        |      |         |    | 〈診療科        | ・病棟評価人ス  | 刀画面 /                  |              |
|--------------------------|--------------|-------------|------|---------|----|-------------|----------|------------------------|--------------|
|                          | 診療科・新        | <b>苪棟評価</b> |      |         |    |             | 診療科・病棟評価 |                        |              |
| 開始年月日                    | 施設名          | 研修ブロ        |      |         |    | く 戻る        | ↓ 一時保存   | ◆ <sup>確定</sup><br>評価項 | 目切替          |
| 終了年月日                    | 診療科名         | ック          |      |         |    | 短利原告        |          |                        |              |
| 2018/04/01<br>2018/06/30 | UMINセン<br>ター |             | 評価診療 | 科・病棟選択エ | リア | 福州岸土        | 个演 計答範囲闪 | 満定                     |              |
| 2018/07/01<br>2018/07/31 | UMINセン<br>ター |             | 入力   |         |    | ✓ 休暇・1      | 休養       |                        |              |
| 2019/08/01<br>2019/08/31 | UMINセン<br>ター |             | 入力   |         |    |             |          | 4                      | <b>开了上</b> 。 |
| 2019/09/01<br>2019/09/30 | UMINセン<br>ター |             | 入力   |         |    | ✓ 00-:      | コメント     | <b>言</b> 平1            | 四人刀.         |
| 2019/10/01<br>2019/10/31 | UMINセン<br>ター |             | 入力   |         |    |             |          |                        |              |
| 2019/12/01<br>2019/12/31 | UMINセン<br>ター |             | 入力   |         |    | 評価不能        | 不満 許容範囲内 | 满足                     |              |
| 2020/01/01<br>2020/01/31 | UMINセン<br>ター |             | 入力   |         |    |             |          |                        |              |
| 2020/11/01               | UMINセン<br>ター |             | 入力   |         |    | <b>く</b> 戻る | ↓ 一時保存   | ↓ 確定                   | 保存:          |

履修した診療科・病棟に対する評価を入力します。

#### ■診療科・病棟評価の登録

- 1. <評価診療科・病棟選択画面>の<評価診療科・病棟選択エリア>から評価を行う診療科・病棟の「入力/参照 」ボタンをクリックします。
- 2. 表示された<診療科・病棟評価入力画面>の、<評価入力エリア>の各項目を入力します。 < 評価項目切替エリア>で、評価項目を変更できます。福利厚生・設備・人的支援体制の3つの評価項目全てを 入力ください。
- 3. 入力後は、「保存メニュー」にある「確定」をクリックし保存します。 入力途中に一時保存する場合は、「一時保存」をクリックします。

#### <研修歯科医による評価>

### 研修歯科医療機関単位評価

<評価機関選択画面>

|                           | ──────────────────────────────────── |
|---------------------------|--------------------------------------|
| 医病機関名称 最終更新日 評価機関選択エリア    | く 戻る ↓ 一時保存 ↓ 座定<br>評価項目切替エリア        |
| JMINセンター 2020/02/24 入力/参照 | 福利厚生    ▼                            |
|                           | 評価个部 个満 許容範囲内 満定<br>✓ 食事             |
|                           |                                      |
|                           | ✓ 宿舎 評価入力エリア                         |
|                           |                                      |
|                           | ✓ フリーコメント                            |
|                           |                                      |
|                           | 評価不能 不满 許容範囲内 满足                     |
|                           |                                      |
|                           | く 戻る ↓ 一時保存 ↓ 確定 保存メニュー              |

履修した医療機関に対する評価を入力します。

#### ■研修歯科医療機関単位評価の登録

- 1.〈評価機関選択画面〉の〈評価機関選択エリア〉から評価を行う医療機関の入力/参照」ボタンをクリックします。 〈評価項目切替エリア〉で、評価項目を変更できます。福利厚生・設備・人的支援体制の3つの評価項目全てを 入力ください。
- 入力後は、「保存メニュー」にある「確定」をクリックし保存します。
   入力途中に一時保存する場合は、「一時保存」をクリックします。

〈研修歯科医療評価入力画面〉

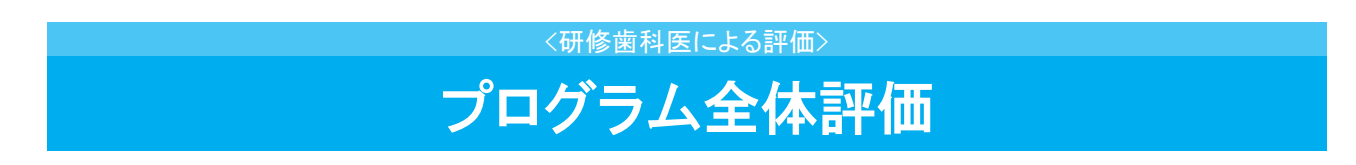

<研修プログラム全体評価画面>

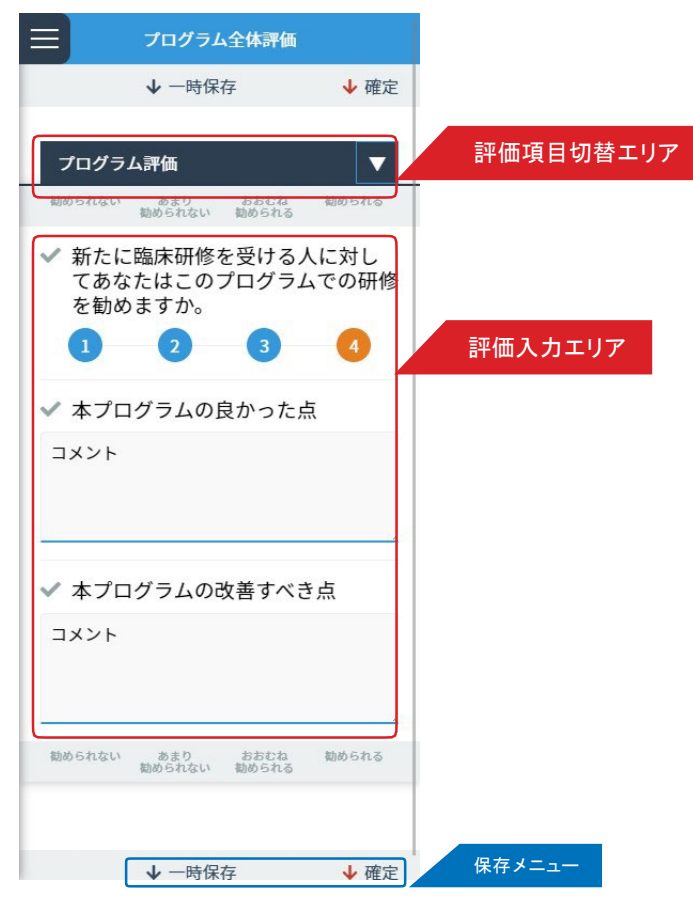

研修プログラム終了時に、履修した研修プログラムに対して評価を入力します。

#### ■ プログラム全体評価の登録

- 1. 各項目を入力します。
- 2. 入力後は、「保存メニュー」にある「確定」をクリックし保存します。
   入力途中に一時保存する場合は、「一時保存」をクリックします。

## 360度評価用QRコード表示

<管理>

〈スケジュール から選択画面〉

| ≡ |                          | 360度評価用QRコ           | ード表示          |            |
|---|--------------------------|----------------------|---------------|------------|
| ſ | スケジュールから                 | <b>は択</b> 診療科を選択して作成 | 選択方法切替        | 替エリア       |
|   | 開始日<br>終了日               | 施設名<br>診療科名          | 研修ブロック        |            |
|   | 2020/04/01<br>2020/04/30 | EPOC2総合病院<br>浦内      | (必修)内科 QRコード書 | 研修 ブロック 一覧 |

#### <診療科を選択して作成画面>

| ≡ |                   | 360度評価用QRコード表示                      |           |            |
|---|-------------------|-------------------------------------|-----------|------------|
| ( | スケジュールから選択 診療科を選択 | Rして作成                               | 選択方法切替エリア |            |
| ſ | 施設、診療科選択          | ◎ 面利を通加して F 1F 高                    | 施設、診療科選択  | 診療科情報入力エリア |
|   | QRコードの有効期限        | _2020 / 04 / 12 まで 🕮<br>QRコード作成 クリア |           |            |

研修プログラム中に360度評価として、メディカルスタッフなどに評価依頼する際に利用します。 QRコードを用いて評価依頼できます。評価者がその場ですぐに評価できない場合は、QRコードを印刷して依頼 することもできます。

#### ■ QR コード表示方法の選択

QR コードを表示する方法は2通りあります。

- ・研修スケジュールから研修ブロックを選択
- 診療科から選択

それぞれの画面のく選択方法切替エリアンで、選択方法を切替できます。

#### ■評価用QRコードの表示:研修スケジュールから選択

- 1. < スケジュールから選択画面 > の < 研修 ブロック> からQR コードを表示したい研修 ブロックを選択し、「QR コ ー ド表示」ボタンをクリックします。
- 面面に QR コードが表示されます。
   表示された QR コードを評価者に見せ、QR コードを読み取ってもらいます。

   印刷する場合は、「印刷」ボタンをクリックします。

#### ■評価用 QR コードの表示:診療科から選択

1. <診療科から選択画面 > の <診療科情報入力エリア>の各項目を入力します。

入力後に「QR コード作成」ボタンをクリックします。

2. < スケジュールから選択画面 > の < 研修ブロック> からQR コードを表示したい研修ブロックを選択し、「QR コ ー ド表示」ボタンをクリックします。

印刷する場合は、「印刷」ボタンをクリックします。

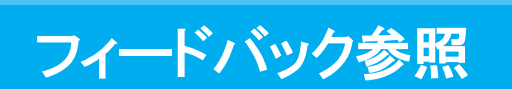

<フィードバック参照画面>

| =              | 7-            | ィードバック参照      | R             |
|----------------|---------------|---------------|---------------|
|                | プログラ          | ム管理部局から       | の評価           |
| No             | 日付            | 入力者           | 入力内容          |
| 1              | 2019/12/09    | 試験フィード<br>バック | フィードバッ<br>ク項目 |
|                | 評価票  評        | 価票II 評価       | 票Ⅲ            |
| 良か<br>った<br>点  | メディカル<br>スタッフ | 患者さんに<br>ち。   | 寄り添う気持        |
| 改善<br>すべ<br>き点 | メディカル<br>スタッフ | 自分に甘され        | がある。          |

上級歯科医やメディカルスタッフ等から研修歯科医評価票入力時のコメントを参照できます。 <評価票切替エリア>でフィードバック表示エリアに表示する評価票を切り替えることができます。

### 研修履歴の確認

#### 〈研修履歴確認画面〉

| =            |                      | 研修履歴の確認    |                    |                  |                |               |  |  |  |  |  |
|--------------|----------------------|------------|--------------------|------------------|----------------|---------------|--|--|--|--|--|
| 【研           | 修医情報                 | 1          |                    |                  |                |               |  |  |  |  |  |
| 研            | 修医氏名                 |            | 全研修                | 參期間              | 施設             | 设名称           |  |  |  |  |  |
| 試験研修医 2<br>2 |                      |            | 18/04/0<br>20/12/3 | 01~<br>81        | UMINセン<br>ター   |               |  |  |  |  |  |
| 【主           | 研修ブロ                 | ック         | 7]                 |                  |                |               |  |  |  |  |  |
| No           | 研修期間                 | 5          | 研修<br>日数           | 施設名<br>診療科<br>名  | 研修<br>ブロ<br>ック | 担当<br>指導<br>者 |  |  |  |  |  |
| 1            | 2018/04/<br>2018/06/ | 01<br>/30  | 61.0<br>日          | UMIN<br>センタ<br>ー |                | 試験<br>指導<br>医 |  |  |  |  |  |
| 2            | 2018/07/<br>2018/07/ | /01<br>/31 | 13.0<br>日          | UMIN<br>センタ<br>ー |                | 試験<br>指導<br>医 |  |  |  |  |  |
| 3            | 2019/08/<br>2019/08/ | 01<br>/31  | 21.0<br>日          | UMIN<br>センタ<br>ー |                | 試験<br>指導<br>医 |  |  |  |  |  |
| 4            | 2019/09/<br>2019/09/ | /01<br>/30 | 19.0<br>日          | UMIN<br>センタ<br>ー |                | 試験<br>指導<br>医 |  |  |  |  |  |
| 5            | 2019/10/<br>2019/10/ | 01<br>/31  | 7.0<br>日           | UMIN<br>センタ<br>ー |                | 試験<br>指導<br>医 |  |  |  |  |  |
| 6            | 2019/12/<br>2019/12/ | /01<br>/31 | 20.0<br>日          | UMIN<br>センタ<br>ー |                |               |  |  |  |  |  |
| 7            | 2020/01/<br>2020/01/ | 01<br>31   | 23.0<br>日          | UMIN<br>センタ<br>ー |                |               |  |  |  |  |  |
| 8            | 2020/11/<br>2020/12/ | /01<br>/31 | 39.0<br>日          | UMIN<br>センタ<br>ー |                | 試験<br>指導<br>医 |  |  |  |  |  |

| No | 研修期間                     | 研修<br>日数 | 施設名<br>診療科<br>名 | 研修<br>ブロ<br>ック | 担当<br>指導<br>者 |
|----|--------------------------|----------|-----------------|----------------|---------------|
| 1  | 2019/11/01<br>2019/12/31 | 0.0<br>日 |                 |                |               |
| 2  | 2020/04/01 2020/09/30    | 0.0<br>日 | UMINセ<br>ンター    |                |               |

#### 【研修ブロック毎の経験日数】

| No | 研修プロック名 | 研修日数 |
|----|---------|------|
| 1  | 内科      | 0日   |
| 2  | 救急部門    | 0日   |
| 3  | aaa     | 0日   |
| 4  | aaa     | 0日   |
| 5  | bbb     | 0日   |
| 6  | ddd     | 0日   |
| 7  | eee     | 0日   |
| 8  | 地域医療    | 0日   |
| 9  | 外科      | 0日   |
| 10 | 小児科     | 0日   |

「主研修ブロック」「並行研修」「研修ブロック毎の経験日数」の項目毎に、研修プログラム全体を通した研修履歴情報を閲覧できます。